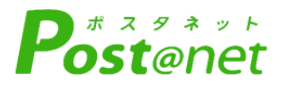

# インターネット 出願ガイド 2022年度

Internet Application Guide

願書取り寄せ不要! カンタン!スムーズ! 24 時間いつでも出願可能! パソコン タブレット スマホ 医療と福祉の現場から誕生した ]本医療大学

# インターネット出願ガイド

## ※「日本医療大学入試ガイド」も確認してください

## ■必要なインターネットの環境

| パソコン             | Windows: InternetExplorer 11.x<br>Microsoft Edge(最新バージョン)<br>GoogleChrome(最新バージョン)<br>Firefox(最新バージョン) |  |  |  |
|------------------|----------------------------------------------------------------------------------------------------|--|--|--|
|                  | MacOS : Safari (最新バージョン)                                                                               |  |  |  |
| スマートフォン<br>タブレット | Android : 5.0 以上(Android Chrome最新バージョン)<br>iOS : 10.0 以上(Safari最新バージョン)                                |  |  |  |

※ブラウザの設定について

どのウェブブラウザでも、以下の設定を行ってください。

・JavaScriptを有効にする。

・Cookieを有効にする。

※セキュリティソフトをインストールしている場合、インターネット出願が正常に動作しない場合がありますので ご注意ください。セキュリティソフトについては、各メーカーのサポートセンターに問い合わせてください。

#### ※メールアドレスについて

出願登録の際、メールアドレスの入力が必要です。フリーメール(\*Gmail やYahoo! メールなど)や携帯電話の アドレスで構いませんが、携帯メールの場合はドメイン(@jhu. ac.jp)を受信指定してください。 出願登録完了時・入学検定料支払い完了時に、登録したメールアドレスに確認メールが自動送信されます。

| 入試区分                          | 出願期間                                  | 入学検定料<br>払込期限                 | 必要書類郵送締切日<br>出願登録期間最終日必着 | 試験日                 |
|-------------------------------|---------------------------------------|-------------------------------|--------------------------|---------------------|
| 総合型選抜(前期)                     | 2021/10/1(金)~10/12(火)<br>最終日は12:00まで  |                               | 2021/10/12(火)            | 2021/10/23(土)       |
| 学校推薦型選抜(指定校)<br>学校推薦型選抜(公募前期) | 2021/11/1(月)~11/9(火)<br>最終日は12 : 00まで | 23:598.0                      | 2021/11/9(火)             | 2021/11/20(土)       |
| 学校推薦型選抜(公募後期)                 | 2021/12/1(水)~12/9(木)<br>最終日は12 : 00まで |                               | 2021/12/9(木)             | 2021/12/18(土)       |
| 一般選選抜(前期)                     | 2022/1/6(木)~1/20(木)<br>最終日は12 : 00まで  |                               | 2022/1/20(木)             | 2022/2/2(水)         |
| 大学入学共通テスト<br>利用選抜(前期)         | 2022/1/6(木)~1/26(水)<br>最終日は12 : 00まで  | 出願登録期間最終日の振込<br>最終時間は16・00までと | 2022/1/26(水)             | 本学による個別試験は行<br>いません |
| 大学入学共通テスト<br>利用選抜(中期)         | 2022/2/17(木)~2/24(木)<br>最終日は12 : 00まで | なりますので注意してくだ<br>さい            | 2022/2/24(木)             | 本学による個別試験は行<br>いません |
| 一般選抜(後期)                      | 2022/3/1(火)~3/7(月)<br>最終日は12 : 00まで   |                               | 2022/3/7(月)              | 2022/3/14(月)        |
| 大学入学共通テスト<br>利用選抜(後期)         | 2022/3/1(火)~3/7(月)<br>最終日は12:00まで     |                               | 2022/3/7(月)              | 本学による個別試験は行<br>いません |
| 総合型選抜(後期)                     | 2022/3/1(火)~3/7(月)<br>最終日は12:00まで     |                               | 2022/3/7(月)              | 2022/3/14(月)        |

## ■入試日程

出願は出願期間に①出願登録・②入学検定料の支払い・③出願書類の郵送をすることによって完了します。 (①②③のいずれかが行われなかった場合は出願が受け付けられません)

入学検定料支払いの期限を過ぎた場合、登録した内容での入学検定料支払いを(コンビニ等で)行うことが できなくなります。この場合は、もう一度①から出願手続をやり直してください。 STEP 1

出願に必要な書類などを準備

| 写真                     | 出願登録を行う際、顔写真データのアップロードが必要です。<br>写真店、デジタルカメラ、スマートフォン等で撮影し、データを準備しておい<br>てください。<br>・最近3か月以内に撮影したもの<br>・上半身正面、脱帽、背景なし *私服・制服どちらでも可<br>・データ形式は「JPEG」(ファイル拡張子jpg)、ファイルサイズ3MB以下 |
|------------------------|----------------------------------------------------------------------------------------------------|
| 角 2 封筒<br>(市販のもの)      | 入学志願票のほか、下記の各種必要書類を封入します。                                                                                                    |
| 調査書                    | 出身学校長が作成し、厳封したもの(出願日の直近3か月以内発行)。<br>*同時期の一般選抜及び大学入学共通テストを併願する場合、2通必要となります。                                                                                                |
| 大学入学共通<br>テスト成績請<br>求票 | 大学入学共通テスト利用選抜に出願する者のみ必要<br>大学入試センターから交付された、『令和3年度大学入学共通テスト成績請求票<br>(私立大学・公私立短期大学用)』                                                                                       |
| 推薦書・大学入<br>学希望理由書      | 本学ホームページを確認してください                                                                                                    |

※入試区分により、必要な書類が異なります。 ※出願に必要な書類に関しては、本学ホームページで確認してください。

# 必要書類一覧チェックリスト

| 入試区分                        | 写真 | 大学入学<br>希望理由書 | 調査書 | 大学入学共通<br>テスト<br>成績請求票 | 推薦書 | 備考        |
|-----------------------------|----|---------------|-----|------------------------|-----|-----------|
| 総合型選抜(前期・後期)                |    |               |     |                        |     | 理由書(800字) |
| 学校推薦型選抜(指定校)                |    |               |     |                        |     | 理由書(800字) |
| 学校推薦型選抜<br>(公募前期・公募後期)      |    |               |     |                        |     | 理由書(800字) |
| 一般選抜(前期・後期)                 |    |               |     |                        |     | 理由書(400字) |
| 大学入学共通テスト利用選抜<br>(前期・中期・後期) |    |               |     |                        |     |           |

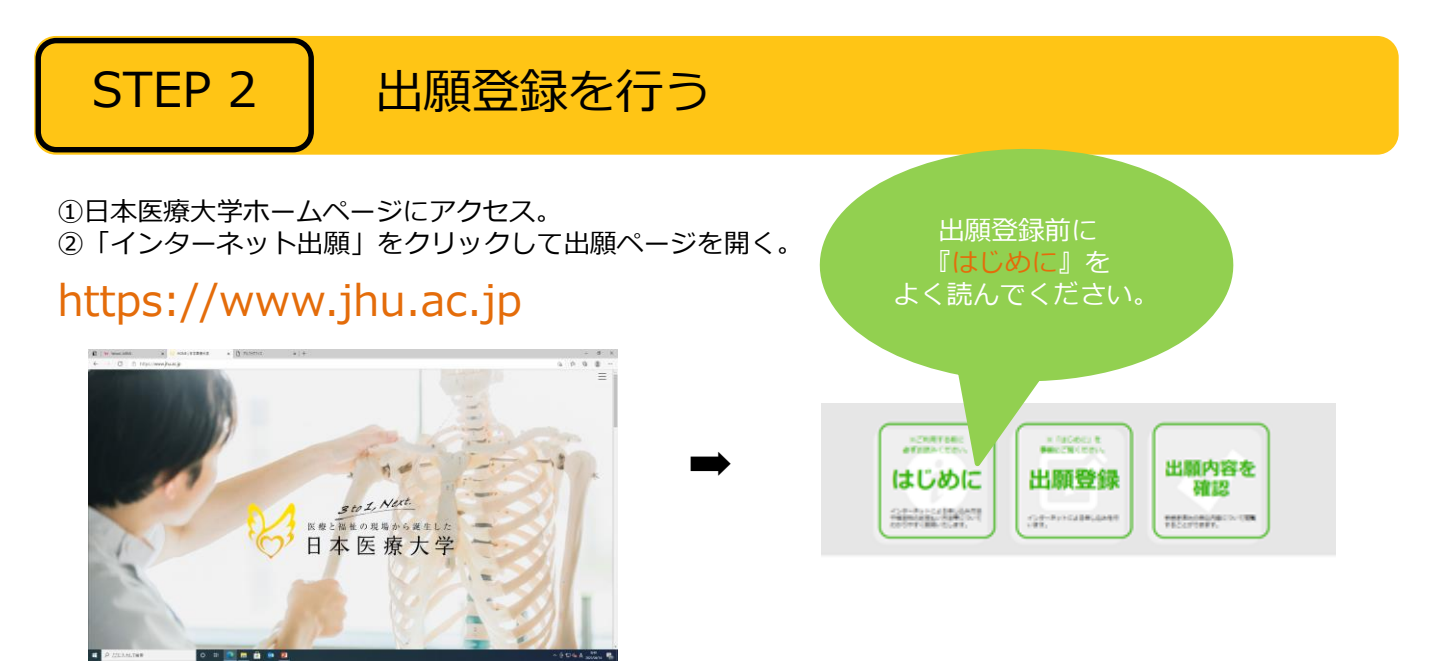

■ガイダンス画面の『出願登録』ボタンをクリック後、画面の指示に従って登録してください。

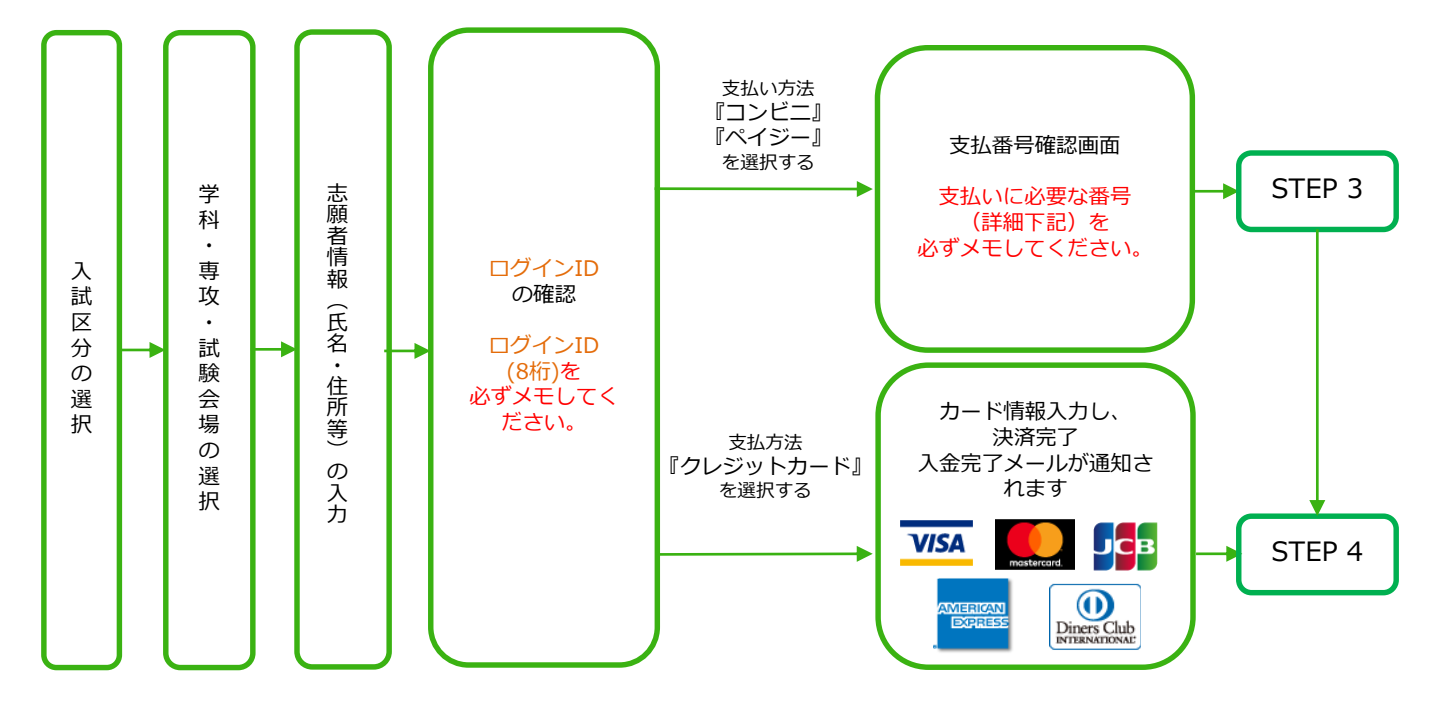

POINT<sup>①</sup>

志願者情報の入力・確認画面では、必ず入力した内容(特に生年月日・電話番号・住所)に 誤りがないか、十分に確認してください。志願者情報の確認画面を過ぎると内容の変更が できません。

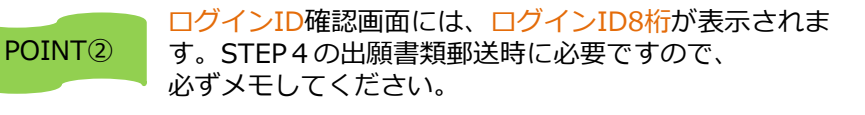

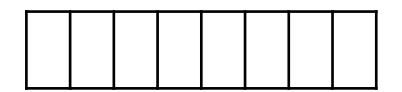

POINT3

支払い方法『コンビニ』『ペイジー』の場合は、支払番号確認に支払いに必要な番号が 表示されます。STEP 3の支払い時に必要ですので必ずメモしてください。 STEP 3

要注意

 出願登録した翌日の23:59まで(出願登録期限日に出願登録した場合は当日の16:00まで)に、下記の通り入学検定料を お支払いください。上記の支払い期限を過ぎますと、登録された内容での入学検定料支払いができなくなります。

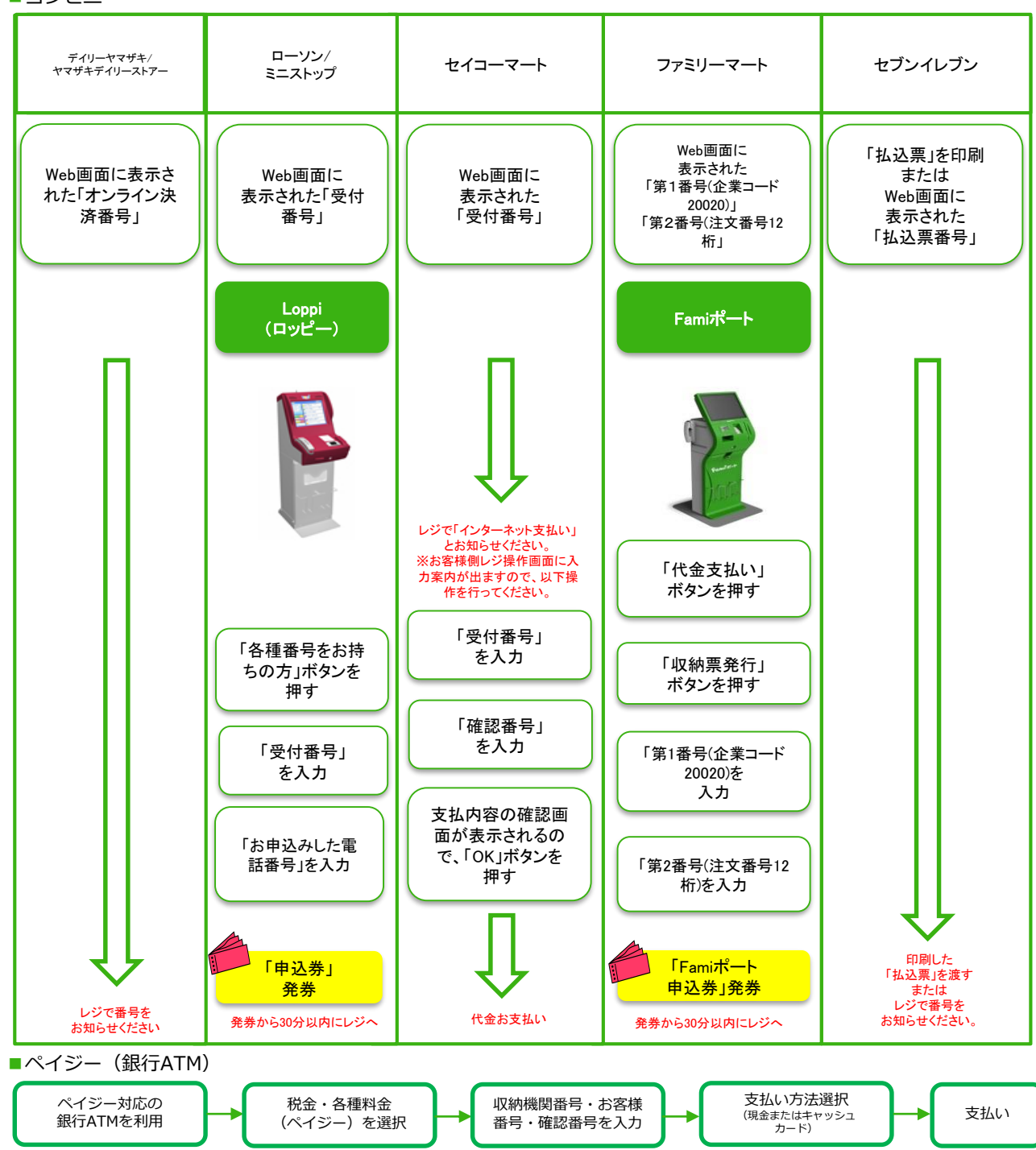

■ペイジー(ネットバンキング) 収納機関番号・お客様番号・確認番号を控え、各自で支払い方法を確認し入学検定料を支払ってください。

■払込手数料:1、000円

・入学検定料の他に別途、払込手数料が必要です。

・一度納入した入学検定料は、理由の如何にかかわらず返金しません。

・入学検定料支払いの領収書は提出不要です。控えとして保管してください。

STEP 4

## 出願書類を郵送する

■ インターネット入学志願票・封筒貼付用宛名シートを印刷

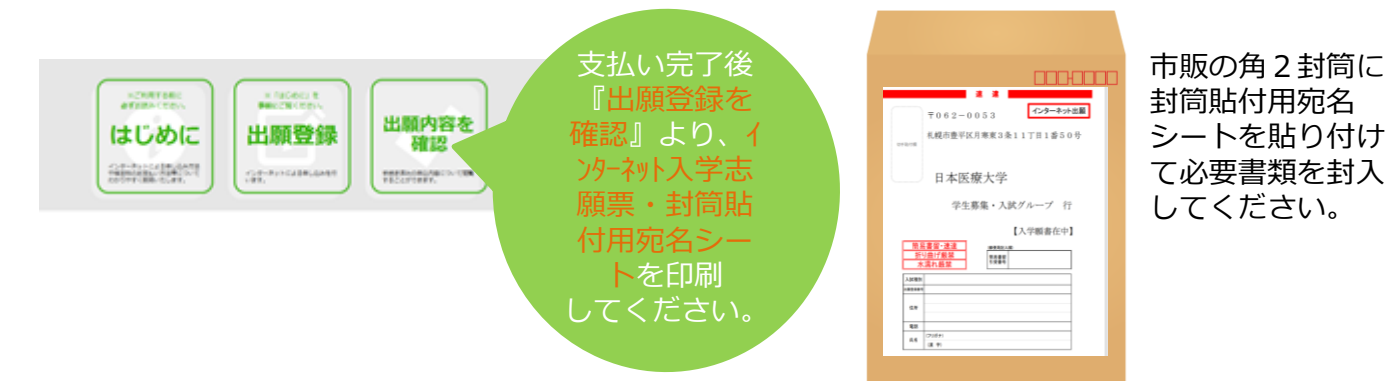

★入学検定料の支払い後に届く、「インターネット出願支払完了メール」記載のURL、または インターネット出願トップページの「出願内容を確認」いずれかにアクセスして<del>インターネット入学志願票、 封筒貼付用宛名シートをダウンロードし、ページの拡大・縮小はせずにA4で印刷してください。</del>

★印刷したインターネット入学志願票と、調査書などの必要書類を同封して郵便局窓口から郵送してください。 封筒貼付用宛名シートの出力ができない場合は、直接封筒に記入して下さい。 ※ログインID・郵便番号・住所・氏名を記入して必要書類を簡易書留・速達で郵送して下さい。

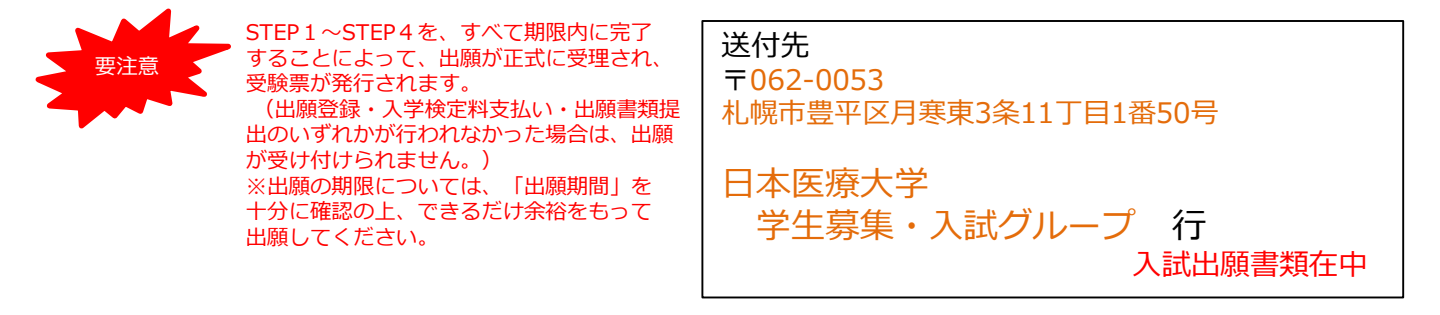

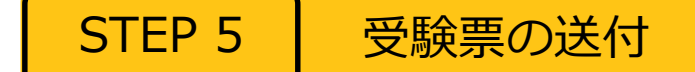

必要書類の受理、入学検定料の入金が確認されると受験票が郵送されます。

※試験日の前日までに、受験票が届かない場合は学生募集・入試グループ(☎<u>011-351-6111</u>)までご連 絡ください。

STEP 6 受験

試験当日は必ず受験票をプリントアウト(A4)し、持参してください。

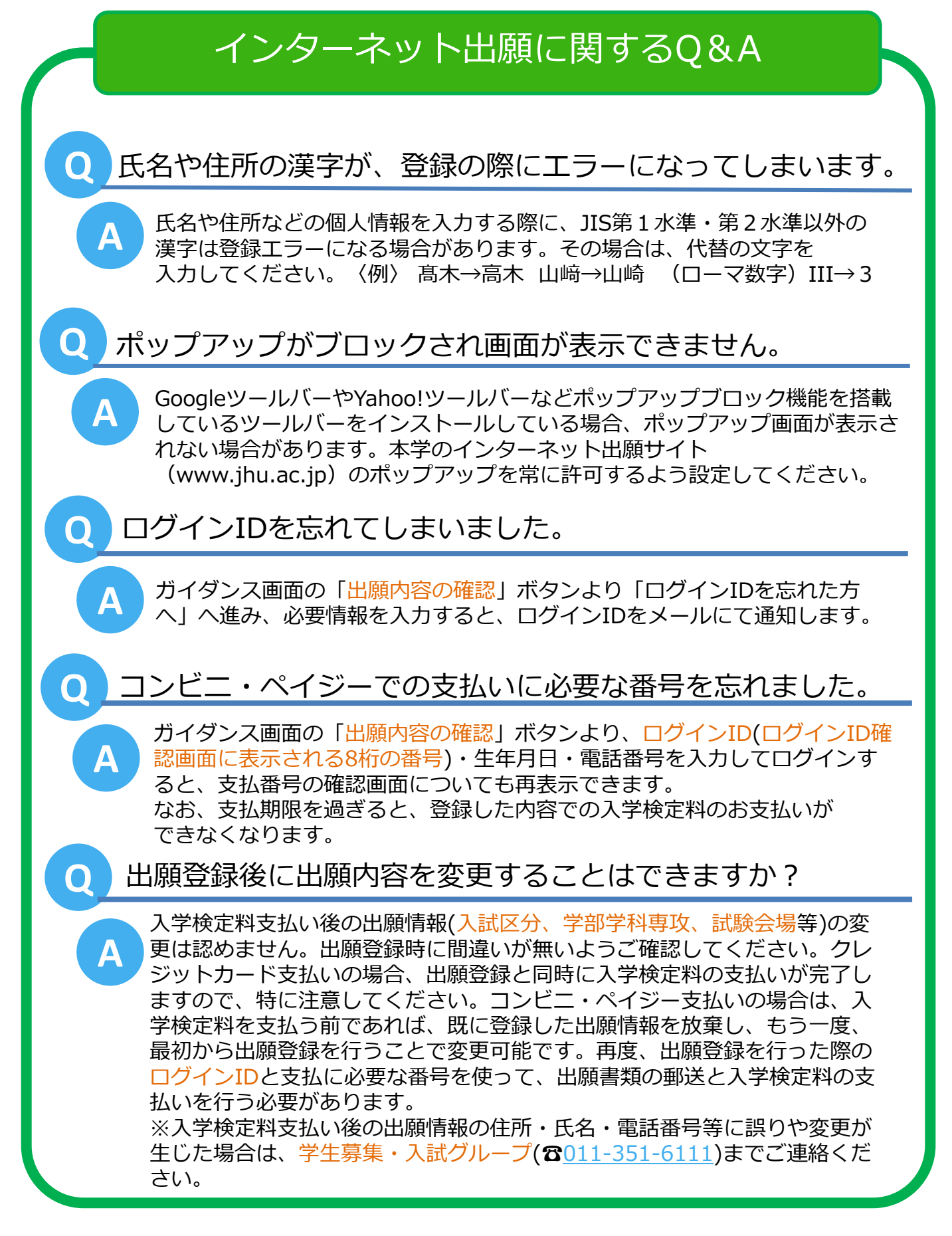